| aunch Pao App Library Manage             | ement Console                |                                               |                            |                                             |
|------------------------------------------|------------------------------|-----------------------------------------------|----------------------------|---------------------------------------------|
| My Launch Pad                            |                              |                                               |                            |                                             |
| GO<br>4 SCHOOLS                          |                              | alechunteracademy<br>School Website           | PaperCut                   | t<br>roombooking<br>system                  |
| Go4Schools<br>Hyperspheric Solutions Ltd | Mail<br>Microsoft Office 365 | School Website<br>Alec Hunter Academy Website | PaperCut (New)<br>PaperCut | Room Booking System<br>School Cloud Systems |
|                                          |                              |                                               |                            |                                             |
|                                          | a                            | VISITORS' RECEPTION                           | alectumentacademy          | s                                           |
|                                          |                              |                                               |                            |                                             |

• Click on the Go 4 Schools icon on the RM Unify Launch Pad Screen

• It should take you to the Go 4 Schools Student homepage. If it takes you to the School staff log in page, click on the Go 4 Schools icon in the top right corner of the page. You will then need to click on the Student icon in the top right corner of the page.

|                                                                                                    |                                                                                                    | School home What's new Login                                                                 |  |
|----------------------------------------------------------------------------------------------------|----------------------------------------------------------------------------------------------------|----------------------------------------------------------------------------------------------|--|
| Welcome!                                                                                                    |                                                                                                    |                                                                                              |  |
| This is the GQ 4 Schools login page<br>for <mark>School Staff</mark><br>In order to login, you will need to use your                                                | Email address:                                                                                             |                                                                                              |  |
| school email address.<br>If you don't have a password yet, or have<br>forgotten your password, you can request a<br>password reset email using the First-time User? | Remember my email address     Sign in                                                                      |                                                                                              |  |
| and Forgotten your Password? links.<br>If you are having problems logging on,<br>please contact your school.                                                        | First-time User?<br>Forgotten your Password?                                                               |                                                                                              |  |
|                                                                                                    |                                                                                                    |                                                                                              |  |
|                                                                                                    | AWARD CATEGORY:<br>ICT Leadership & Management Solutions                                                   | Trusts Governors School Students Parents                                                     |  |
| Home         Pupil Tracking         School Statistics         Case S           Core         Markbooks         Attendance         Behaviour         Progress         | tudies Brochures MIS About Us Partners Hub School<br>Reports Parental Engagement Homework Seating Plans Mo | s CPD Careers Pricing Contact Free Demo<br>bile App Starter Version Trust View Governor View |  |
| Work smarter with joined-up data                                                                                                    |                                                                                                    |                                                                                              |  |
| GO 4 Schools is a powerful, joined-up, online system that supports Full subject attainment information alongside attendance, homework,                              |                                                                                                    |                                                                                              |  |

• On the Student home page, click on the 'Forgotten your Password?' link.

## Welcome!

## This is the GO 4 Schools login page for Students

In order to login, you will need to use the email address that your school holds for you.

If you don't have a password yet, or have forgotten your password, you can request a password reset email using the First-time User? and Forgotten your Password? links.

## If you are having problems logging on, please contact your school.

| Important notice | about | Microsoft | Internet |
|------------------|-------|-----------|----------|
| Explorer 11      |       |           |          |

Alexandria de la construcción de la construcción de la construcción de la construcción de la construcción de la

| Email address:<br>Password: |  |  |  |
|-----------------------------|--|--|--|
| Remember my email address   |  |  |  |
| Sign in                     |  |  |  |

First-time User? Forgotten your Password?

• Enter in your school email address e.g. <u>18Smithc@alechunter.com</u> and click on the 'Send password reset link' button.

| This is the GO 4 Schools login for Students              | page Email add                                                                                                    | dress:                                               |  |
|----------------------------------------------------------|----------------------------------------------------------------------------------------------------|------------------------------------------------------|--|
| In order to lo<br>address that Forgotten your Pass       | sword?                                                                                                    |                                                      |  |
| If you don't I If you have forgotten you                 | ve forgotten your password, you can reset it by entering your email address.                                                                                                    |                                                      |  |
| password res Email a and Forgotte                        | ddress: 18Smithc@alechunte                                                                                                    | er.com                                               |  |
| If you are h<br>please cont<br>Data Protection reasons w | t<br>Please note, if you are having problems with your password please contact your school. For<br>Data Protection reasons we are unable to divulge or set passwords for students ourselves. |                                                      |  |
| Explorer 11 Send password                                | d reset link                                                                                                    | Cancel                                               |  |
| GO 4 Schools Student App                                 |                                                                                                    |                                                      |  |
| If your school uses GO 4 Schools, they                   | can add the GO 4 Schools n                                                                                                    | nobile app to make it even easier for you to see you |  |

 An email will be sent to you to reset your password (this is normally within a few minutes of clicking the Forgotten Password box). Please note that the links are only valid for an hour so if you do not reset your password in this timeframe then you will need to enter your email address and click on the 'Forgotten your Password' box again to request another email.

\_\_\_\_\_

- Occasionally the password link email will end up in your junk folder instead of your main inbox so check here first before requesting another email link.
- Click on the link within the email to reset your password. If the hyperlink is not active, copy and paste the red highlighted section below into a new browser tab and press enter.

| This is a message from GO 4 Schools. To ensure our emails reach you every time, please add no-reoly Ogo-schools.com to your address book or sa            |  |  |  |
|----------------------------------------------------------------------------------------------------|--|--|--|
|                                                                                                    |  |  |  |
| Deal                                                                                                    |  |  |  |
| This email is to let you know that someone, probably you, recently asked us to reset the password on the GO 4 Schools account belonging to@alechunter.com |  |  |  |
| In order to reset your password, please follow the link below:                                                                                            |  |  |  |
| https://www.qo4schools.com/schools/passwordReset.aspx?quid=0740c614-3b09-467f-88ba-e13b5711bdf4                                                           |  |  |  |
| The link is valid only for the next 1 hour.                                                                                                    |  |  |  |
| If your email software does not allow you to click the link, please copy it into the address bar of your browser.                                         |  |  |  |
| If you did not request a password reset, please ignore this email.                                                                                        |  |  |  |
| This is an automated email from GO 4 Schools, the schools tracking, assessment and reporting system. Please do not reply to it.                           |  |  |  |
| CO 4 Schools - Educational Intelligence                                                                                                    |  |  |  |
| Find out more about GO 4 Schools at <u>http://www.go4schools.com/</u>                                                                                     |  |  |  |
|                                                                                                    |  |  |  |

• Choose a password ensuring you follow the rules as shown below. Re-enter your password again in the 'Confirm new password' box

| asswo | ord must:                                                                    |
|-------|------------------------------------------------------------------------------|
|       | Be at least 8 characters long                                                |
| •     | Have not been previously, used on GO 4 Schools                               |
| •     | Contain the following:                                                       |
|       | <ul> <li>At least 1 upper case character (from A-Z)</li> </ul>               |
|       | <ul> <li>At least 1 lower case character (from a-z)</li> </ul>               |
|       | <ul> <li>At least 1 numerical character (from 0-9)</li> </ul>                |
|       | <ul> <li>At least 1 special character (from @ # \$ , % ^ &amp; *)</li> </ul> |

• Click on the change or save button. You should then be taken back to the student home page. Enter your email address and password and click on the 'Sign in' button to access your Go 4 Schools account.

| Welcome!                                                                                                    |                                              |                                                 |
|----------------------------------------------------------------------------------------------------|----------------------------------------------|-------------------------------------------------|
| This is the GO 4 Schools login page<br>for Students<br>In order to login, you will need to use the email<br>address that your school holds for you.<br>If you don't have a password yet, or have<br>forgotten your password, you can request a<br>password reset email using the First-time User?<br>and Forgotten your Password? links. | Email address:<br>Password:<br>Remember m    | 18Smithc@alechunter.com y email address Sign in |
| If you are having problems logging on,<br>please contact your school.                                                                                                    | First-time User?<br>Forgotten your Password? |                                                 |